## HOW TO INSTALL YOUR CLONE DELPHI

## DO NOT DOWNLOAD DRIVERS FROM THE NET FOR YOUR ITEM

DO NOT CONNECT YOUR ITEM TO THE INTERNET

- 1- Disconnect from the internet.
- 2- Copy all software to desktop from CD provided.
- 3- Run file named DOTNETFIX when installation finished.
- 4- Open Delphi Cars folder and look for a file named "main" NOT "main.exe".
- 5- Right click on main and send to the desktop as a short cut .
- 6- Find file named "short cut to main" on desk top and double click.
- 7- You will see activation window with 2 arrows on the bottom click on the right one.
- 8- Keep clicking right arrow until you see a "Start" button.
- 9- Click start and choose option "yes".
- 10- Save activation file to desktop.
- 11- You will see "operation failed" under start.
- 12- Now open the KeyGen folder and double click on the black skull icon.
- 13- You will see black box with "open and activate" inside click on the text.
- 14- It will give you a window to choose a file from choose that activation file you just saved. to the desk top press open and wait for it to say "Activation OK".
- 15- Back to the window with start button press start and this time choose "NO".
- 16- It will give you a window where you can choose a file to open, you must open the file, you just activated from your desktop press open.
- 17- You will now get a window that should say configuring for the first time YOU WILL GET. A MESSAGE SAYING YOUR SOFTWEARE IS OUT OF DATE please make sure your net connection is off when you press "OK"
- 18- Your Delphi is now installed but the icon is a mess so lets fix that
- 19- right click on "short cut to main" icon choose properties and then look for "change icon" button
- 20- It will ask "ok" click ok if it asks then look for "Browse" button

- 21- It will open a window where you can choose "desktop" on the left and on the right choose the folder you moved there from the CD "Delphi car folder
- 22- Then choose the red icon and ok and apply and ok again you should see the icon change
- 23- Now left click on the text" short cut to main" wait 1 sec and click it again
- 24- You are now able to edit text please delete the text there and make it say " Delphi Cars"
- 25- You are almost there, Now connect the USB cable to your DS150E and then to the laptop
- 26- It will come up asking you to install drivers
- 27- Choose No to connecting to the internet to look for drivers
- 28- Then choose "look for drivers Manually/ Advanced " and click next
- 29- Look for the browse button and press it this will open the menu
- 30- Choose desktop and the Delphi car folder again
- 31- When you click on it you will see "Driver" click that
- 32- Then click USB and ok
- 33- It will select this file and you need to click next to install it
- 34- Now you will be asked the same thing for installing the Port driver the same as above and this time no need to press browse as the file will be already selected

## Final part inside the car

- 1- plug in your 16pin and the USB to the laptop
- 2- Go through the steps to read the car i.e make & model.
- 3- It should ask you to test your hardware so press test and when the test say "ok"
- 4- Press update button on the same window wait for the update bar to fill and you are now ready to do your first reading, if you have any issues please contact me 07476931992